## <u>E-PILOT デジタル教材の再生について</u>

このデジタル教材は、PC上でインターネットブラウザ(Internet Explorer や、Chromeとい ったインターネット閲覧ソフト<sup>\*</sup>)を立ち上げて、Flash のコンテンツを再生しますので、イ ンターネットブラウザおよび、Flash Player がインストールされている PC をお使いください。 ※動作確認済みブラウザは Internet Explorer9です。

## [本 DVD を PC に挿入し, 自動再生しない場合の手順]

①DVD を PC に挿入。表示されるアイコンを右クリックし、『開く』を選び、内容を表示してください。
※アイコンが表示されない場合は、『マイコンピュータ』から DVD ドライバを選択ください。

②DVDの内容が表示されたら以下5つの項目が表示されます。

| 🦯 初めにお読    | みください.txt |   |
|------------|-----------|---|
| index.htm  | nl        |   |
| autorun.   | inf       |   |
| favicon.io | 20        |   |
| _ データ      |           | _ |
|            |           |   |

この中の『index.html』をダブルクリックください。→コンテンツの再生が始まります。

- ※コンテンツの再生が始まらない場合は、『index.html』を右クリックし、『プログラムから開く』 を選択して、お使いのインターネットブラウザを指定ください。
- ※『index.html』を、インターネットブラウザのウインドウ内にドラッグ&ドロップしていただく こともできます。

※F11 キーを押すと、全画面表示になります。

※お使いの PC のセキュリティ設定によって"「アクティブコンテンツ」を開くが問題ないか?"という趣旨の警告が現れることがありますが、本デジタルコンテンツは、インターネットブラウザをデータの再生に使用しているのみで、外部のサイトにつなぐ内容はございませんので、『許可』し、データの再生を進めてください。

以下の環境で動作確認済みです

- 画面解像度:1366×768以上(16:9)
- CPU : Intel(R) Core(TM) i5 2.40GHz 以上
- メモリ : 2GB 以上
- ソフトウェア: Windows(R) Internet Explorer(R) 9以上

Adobe(R) Flash(R) Player 11 以上